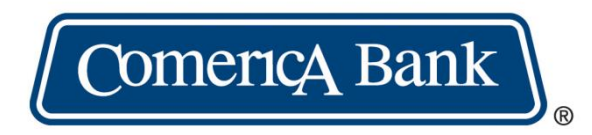

# **Sending and Receiving Secure Email**

**Collaboration Services** 

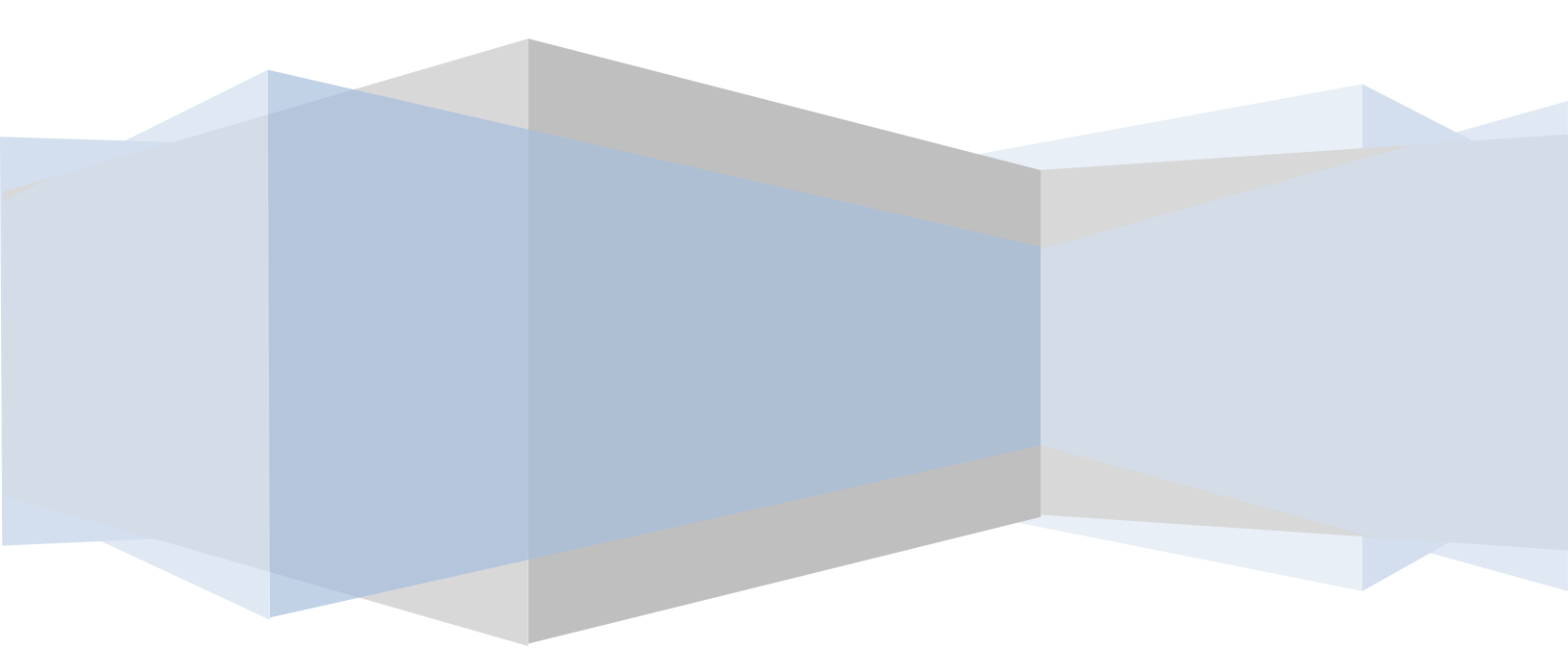

# Contents

| Receiving Secure Email                                           | 3 |
|------------------------------------------------------------------|---|
| How to Access a Message Using the One-Time Passcode5             |   |
| How to Access a Message if You Already Have a Microsoft Account7 | , |
| How to Access a Message if You Do Not Have a Microsoft Account10 | ) |

# **Receiving Secure Email**

As the recipient of a secure email, you will first receive an email message indicating that a secure email has been received. To view the secure email, **Save (download) and Open** the attached .**HTML file**.

| etention                       | Policy Comerica Inbo                                            | xx (90 days)                                                       |                             |                                                    |                                 |
|--------------------------------|-----------------------------------------------------------------|--------------------------------------------------------------------|-----------------------------|----------------------------------------------------|---------------------------------|
| ) If the                       | re are problems wit                                             | h how this messag                                                  | e is displayed, clicl       | chere to view                                      | it in a web browser.            |
| 0                              | message.html<br>178 KB                                          | -                                                                  |                             |                                                    |                                 |
| Do not<br>To viev              | reply to this notif                                             | ication message.                                                   | To reply to the se          | ender, click R                                     | ead the message.                |
| · · · · ·                      |                                                                 |                                                                    |                             |                                                    |                                 |
| Save a                         | nd open the attac                                               | hment (message.)                                                   | html), and follow           | the instruction                                    | ons.                            |
| Save a<br>Sign in              | nd open the attac<br>using the followir                         | hment (message.<br>ng email address:                               | html), and follow<br>abc@xy | the instruction <b>z.com</b>                       | ons.                            |
| Save al<br>Sign in<br>The info | nd open the attac<br>using the followir<br>rmation in this e-ma | hment (message.)<br>ng email address:<br>iil is confidential. It i | html), and follow<br>abc@xy | the instruction<br><b>z.com</b><br>ndividual or en | ons.<br>tity to whom it is addi |

Browsers and email providers screen may behave differently

You will be prompted to sign in with a **Microsoft account**, a **Work or school** account, or with a **one-time passcode**.

- You can reset the password to your Microsoft account at the following link: https://account.live.com/password/reset
- You can create a Microsoft account at the following link: <a href="https://login.live.com/login.srf?lw=1">https://login.live.com/login.srf?lw=1</a>

Important: If the customer cannot create a **Work or School** account? If the system does not let them create an account, it means the Company / Customer already has an O365 Microsoft account. They will need to contact their IT department to get signed into to the Microsoft Secure Message Center. They will have to use the email account the message was sent to.

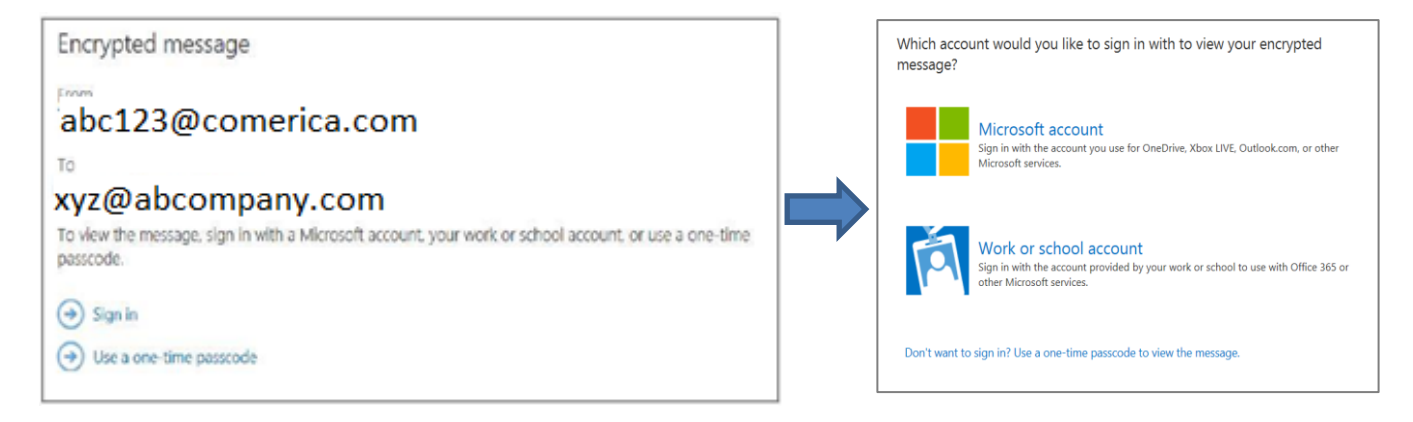

| @comerica.com                            |     |
|------------------------------------------|-----|
| Enter password                           |     |
| •••••                                    |     |
| Keep me signed in                        |     |
| Forgot my password                       |     |
| Sign in with a different Microsoft accou | int |
|                                          |     |

If you do not know your password, you click on "forgot my password". After a successful login, you will remain logged in.

# What if I do not receive a notification?

If the notification email message was not received, please ensure that emails being sent from Comerica.com are not blocked by your mail system. Comerica's IT team does not generate these emails and will not be able to resend them.

**Replying to a secure email**: Follow the normal process to respond to secure emails. Emails will be sent securely but NOT encrypted back to Comerica.

# How to Access a Message Using the One-Time Passcode

1. Open the secure message in your Inbox. The subject line will indicate that the message is encrypted. The following example is a Yahoo inbox that has received an encrypted message: (if the images are blocked, click "Show Images")

|                                                                                                    | This message contains blocked images. Sho                                                                                                    | ow images or Always show images |
|----------------------------------------------------------------------------------------------------|----------------------------------------------------------------------------------------------------|---------------------------------|
|                                                                                                    |                                                                                                    |                                 |
| Ehiemere, Enyi C <eehi<br>To: Enyi42_Test@Yahoo.</eehi<br>                                                                      | emere@comerica.com><br>com                                                                                                    |                                 |
| You've received an encrypted r<br><b>To view your message</b><br>Save and open the attachment<br>Sign in using the following em | message from EEhiemere@comerica.com<br>t (message.html), and follow the instructions.<br>nail address: Enyi42_Test@Yahoo.com                              |                                 |
| The information in this e-mail is con received this email in error, please d                                                    | ifidential. It is intended for the individual or entity to whom it is address<br>lestroy or delete the message and advise the sender of the error by retu | sed. If you have<br>ırn email.  |
| Message encryption by Mi                                                                                                    | icrosoft Office 365                                                                                                    |                                 |
| Comeric Bank                                                                                                    |                                                                                                    |                                 |
|                                                                                                    |                                                                                                    |                                 |
| message.html<br>88.4kB                                                                                                    |                                                                                                    |                                 |
|                                                                                                    |                                                                                                    | <b>(</b>                        |

2. Double-click message.html

| 3. | A web page will open in a new       | v window:                                                                                                    |
|----|-------------------------------------|----------------------------------------------------------------------------------------------------|
|    | Comerica Bank Secure Message Center |                                                                                                    |
|    |                                     |                                                                                                    |
|    |                                     |                                                                                                    |
|    |                                     |                                                                                                    |
|    |                                     | Encrypted message                                                                                               |
|    |                                     | From<br>EEhiemere@comerica.com                                                                                  |
|    |                                     | To<br>Enyi42_Test@Yahoo.com                                                                                     |
|    |                                     | To view the message, sign in with a Microsoft account, your work or school account, or use a one-time passcode. |
|    |                                     | → Sign in                                                                                                    |
|    |                                     | Use a one-time passcode                                                                                         |
|    |                                     |                                                                                                    |
|    |                                     |                                                                                                    |

4. Click Use a one-time passcode

5. One of the following windows will appear:

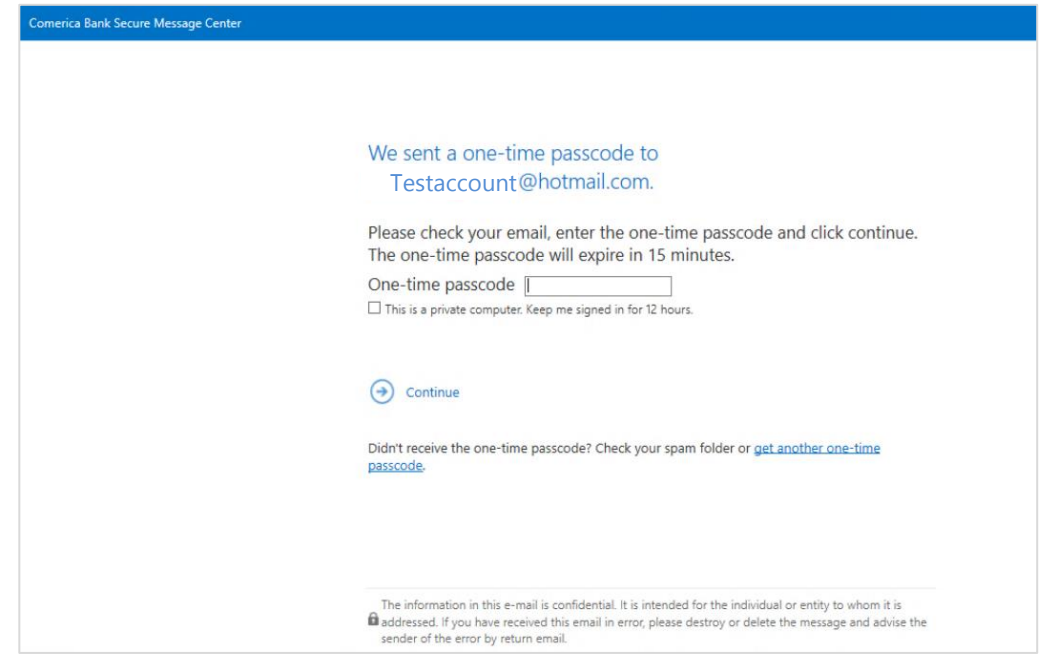

6. Switch to your Inbox and retrieve the one-time passcode email:

| Your | one-time passcode to view t                                                          | he message                                                                                                    |               |   |     |               |  |
|------|--------------------------------------------------------------------------------------|----------------------------------------------------------------------------------------------------|---------------|---|-----|---------------|--|
|      | This message was moved to the Junk E                                                 | mail folder because you only trust email from senders in your Safe Senders list. It's not spam   Show bi                                                  | ocked content |   |     |               |  |
|      | Microsoft Office 365 Message End<br>microsoft.com><br>Tue 4/16/2019 1:54 PM<br>You ⊗ | ryption <microsoftoffice365@messaging.< th=""><th>•</th><th>2</th><th>(5)</th><th><math>\rightarrow</math></th><th></th></microsoftoffice365@messaging.<> | •             | 2 | (5) | $\rightarrow$ |  |
|      |                                                                                      | Comerica Bank Secure Message Center                                                                                                    |               |   |     |               |  |
|      |                                                                                      | Here is your one-time passcode                                                                                                    |               |   |     |               |  |
|      |                                                                                      | 96500381                                                                                                    |               |   |     |               |  |
|      |                                                                                      | To view your message, enter the code in the web page where you requested it.                                                                              |               |   |     |               |  |
|      |                                                                                      | NOTE: This one-time passcode expires 15 minutes after it was requested.                                                                                   |               |   |     |               |  |
|      |                                                                                      | Don't want to use one-time passcode every time you get a protected                                                                                        |               |   |     |               |  |
|      |                                                                                      | message? Use your email address to <u>create a Microsoft account</u>                                                                                      |               |   |     |               |  |

7. Switch back to the one-time passcode entry screen and enter the passcode:

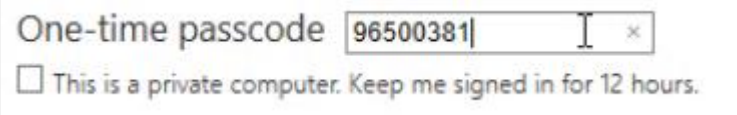

Check the **"This is a private computer. Keep me signed in for 12 hours**." If you intend to open further secure email correspondence

8. Click **Continue.** You should now be able to view the encrypted email.

# How to Access a Message if You Already Have a Microsoft Account

9. Open the secure message in your Inbox. The subject line will indicate that the message is encrypted. The following example is a Yahoo inbox that has received an encrypted message: (if the images are blocked, click "Show Images")

|                                                                                                    | This message contains blocke                                                                                                    | d images. Show images or A                                                | lways show images |
|----------------------------------------------------------------------------------------------------|----------------------------------------------------------------------------------------------------|---------------------------------------------------------------------------|-------------------|
| • Ehiemere, Enyi C <<br>To: Enyi42_Test@Yał                                                                    | Ehiemere@comerica.com><br>100.com                                                                                                |                                                                           |                   |
| You've received an encrypt<br>To view your message<br>Save and open the attachn<br>Sign in using the following | ed message from EEhiemere@comerica.com<br>nent (message.html), and follow the instructio<br>email address: Enyi42_Test@Yahoo.com | ns.                                                                       |                   |
| The information in this e-mail is received this email in error, plea                                           | confidential. It is intended for the individual or entity<br>ise destroy or delete the message and advise the send               | to whom it is addressed. If you have<br>ler of the error by return email. |                   |
| Message encryption by                                                                                          | / Microsoft Office 365                                                                                                    |                                                                           |                   |
| Comerica Bank                                                                                                  | ) <sub>10</sub>                                                                                                    |                                                                           |                   |
|                                                                                                    |                                                                                                    |                                                                           |                   |
| message.html<br>88.4kB                                                                                         |                                                                                                    |                                                                           |                   |
|                                                                                                    |                                                                                                    |                                                                           | ≪ → …             |

### 10. Double-click message.html

#### 11. A web page will open:

| Comerica Bank Secure Message Center |                                                                                                    |
|-------------------------------------|----------------------------------------------------------------------------------------------------|
|                                     |                                                                                                    |
|                                     |                                                                                                    |
|                                     |                                                                                                    |
|                                     | Encrypted message                                                                                               |
|                                     | From                                                                                                    |
|                                     | EEhiemere@comerica.com                                                                                          |
|                                     | To<br>Enyi42_Test@Yahoo.com                                                                                     |
|                                     | To view the message, sign in with a Microsoft account, your work or school account, or use a one-time passcode. |
|                                     | O Sign in                                                                                                    |
|                                     | ⊖ Use a one-time passcode                                                                                       |
|                                     |                                                                                                    |
|                                     |                                                                                                    |

#### 12. Click Sign In

- 13. One of the following windows will appear:
  - Option 1: (if you are not signed in with a Microsoft account)

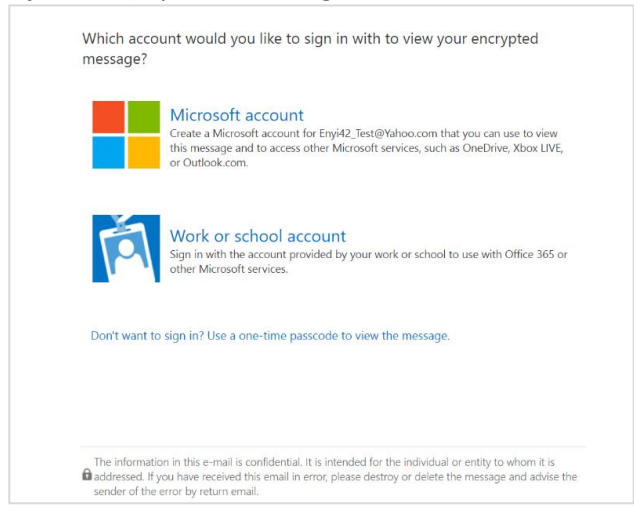

Option 2: (if you are signed in with a Microsoft account)

| Micro        | soft               |             |         |
|--------------|--------------------|-------------|---------|
| Sign in      |                    |             |         |
| You're alrea | dy signed in.      |             |         |
| enyi42@ou    | tlook.com          |             |         |
| Remain sigr  | ned in with this a | account.    |         |
| Sign out an  | d sign in with a   | different a | ccount. |
|              |                    |             |         |

If you have signed in with a Microsoft account that does not match the account the message was received at, the following window will appear:

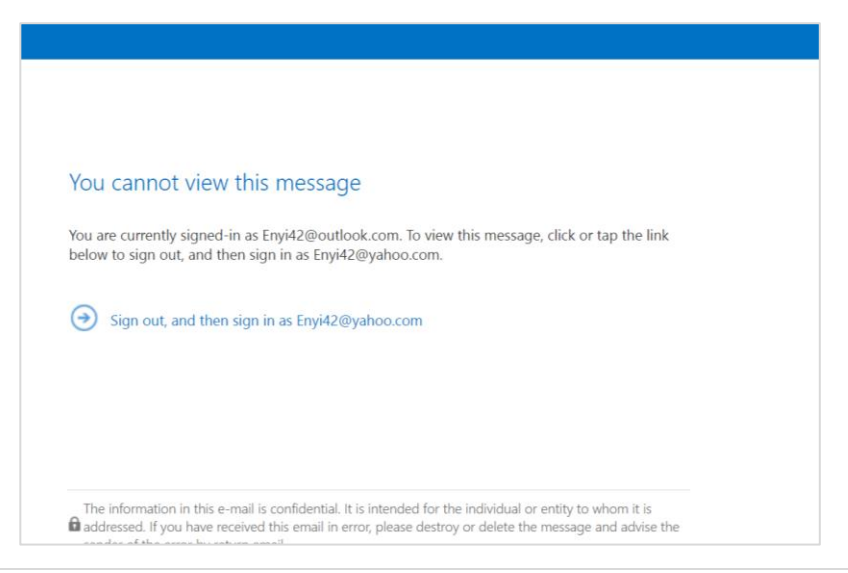

If you signed in with an incorrect Microsoft account, you must sign out of it first, then sign in with the correct account.

The following window appears after signing out of an incorrect Microsoft account (it attempts to sign you in the email address the message was sent to):

| ign in |
|--------|
| 51g    |

14. Enter the password of your Microsoft account.

You may receive a prompt to set up the authenticator app to eliminate passwords (if interested, follow the link)

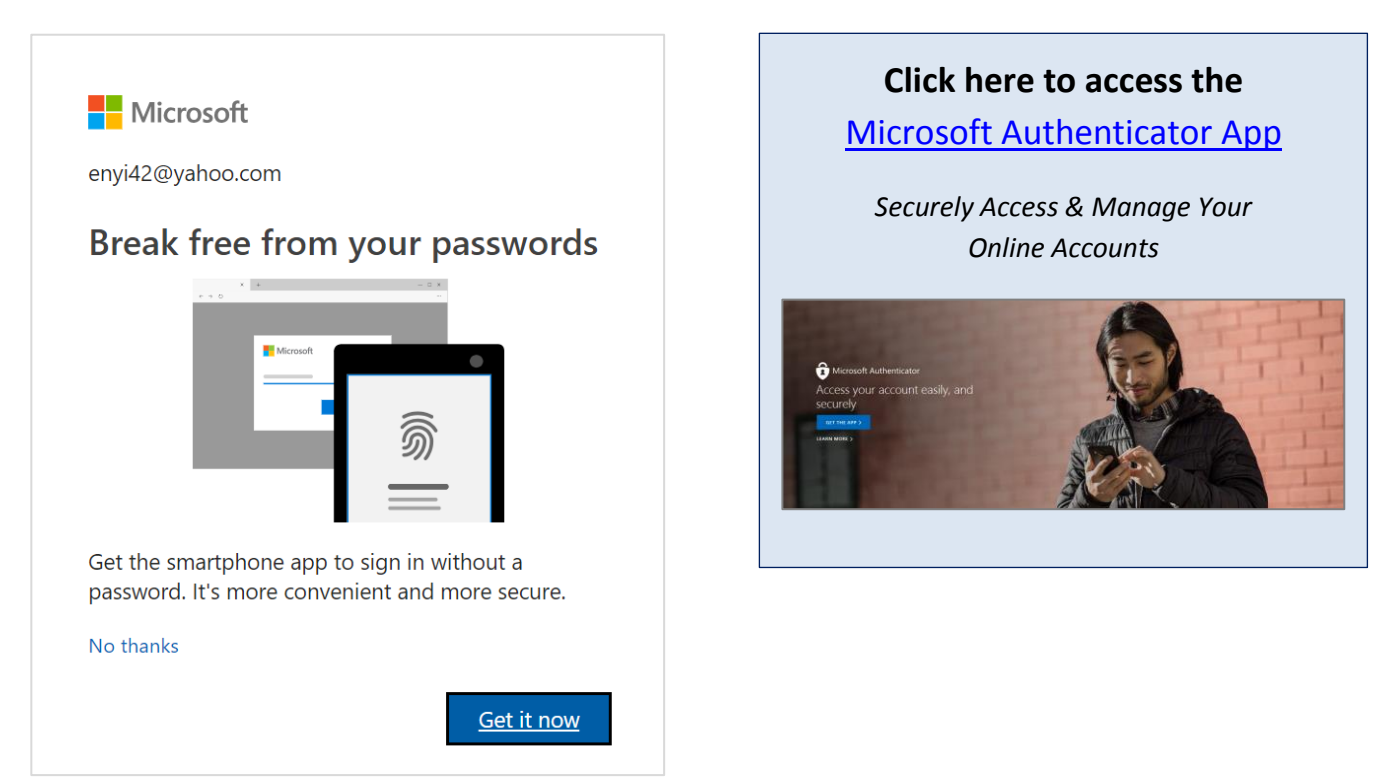

# How to Access a Message if You Do Not Have a Microsoft Account

1. Open the secure message in your Inbox. The subject line will indicate that the message is encrypted. The following example is a Yahoo inbox that has received an encrypted message: (if the images are blocked, click "Show Images")

|                                                                                                    | This message contains blocked images                                                                                                 | 3. Show images or Always show                | ı images |
|----------------------------------------------------------------------------------------------------|----------------------------------------------------------------------------------------------------|----------------------------------------------|----------|
| • Ehiemere, Enyi C <eehie<br>To: Enyi42_Test@Yahoo.co</eehie<br>                                                            | nere@comerica.com><br>om                                                                                                    |                                              |          |
| You've received an encrypted m<br>To view your message<br>Save and open the attachment i<br>Sign in using the following ema | essage from EEhiemere@comerica.com<br>message.html), and follow the instructions.<br>il address: Enyi42_Test@Yahoo.com               |                                              |          |
| The information in this e-mail is confi<br>received this email in error, please de                                          | dential. It is intended for the individual or entity to whom it is<br>itroy or delete the message and advise the sender of the error | addressed. If you have<br>r by return email. |          |
| Message encryption by Mic                                                                                                   | rosoft Office 365                                                                                                    |                                              |          |
|                                                                                                    |                                                                                                    |                                              |          |
| D                                                                                                    |                                                                                                    |                                              |          |
| message.html<br>88.4kB                                                                                                    |                                                                                                    |                                              |          |
|                                                                                                    |                                                                                                    | <b>• • •</b>                                 | •••      |

### 2. Double-click message.html

| 3. | A web | page | will | open |
|----|-------|------|------|------|
| э. | /     | puse | **** | open |

| Comerica Bank Secure Message Cente | er                                                                                                    |
|------------------------------------|----------------------------------------------------------------------------------------------------|
|                                    |                                                                                                    |
|                                    |                                                                                                    |
|                                    |                                                                                                    |
|                                    | Encrypted message                                                                                               |
|                                    | From                                                                                                    |
|                                    | EEhiemere@comerica.com                                                                                          |
|                                    | To<br>Enyi42_Test@Yahoo.com                                                                                     |
|                                    | To view the message, sign in with a Microsoft account, your work or school account, or use a one-time passcode. |
|                                    | O Sign in                                                                                                    |
|                                    | Ose a one-time passcode                                                                                         |
|                                    |                                                                                                    |
|                                    |                                                                                                    |

4. Click Sign In

## 5. The following window will appear:

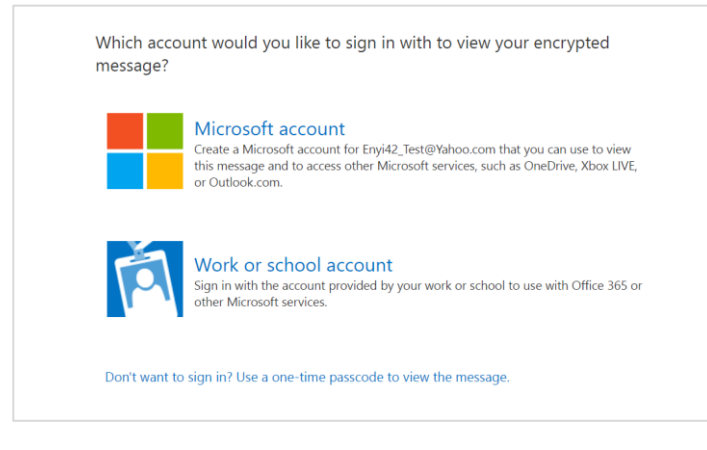

### 6. Click Microsoft Account

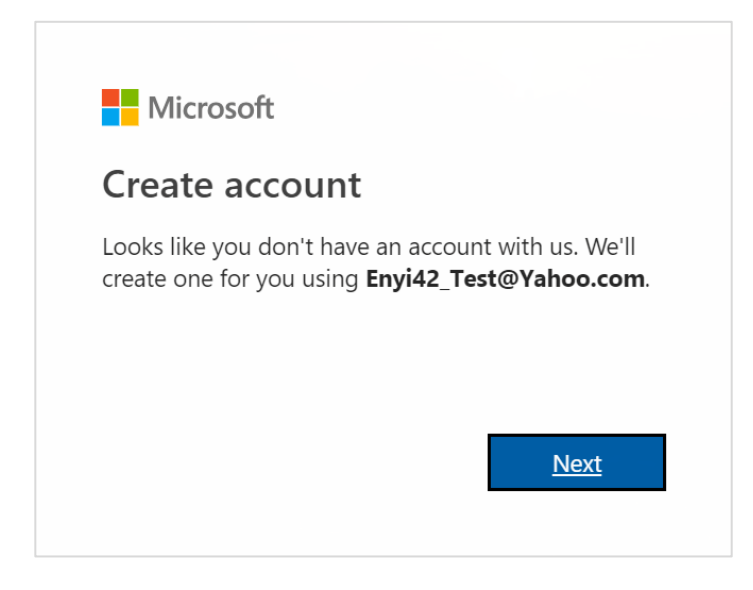

#### 7. Click Next

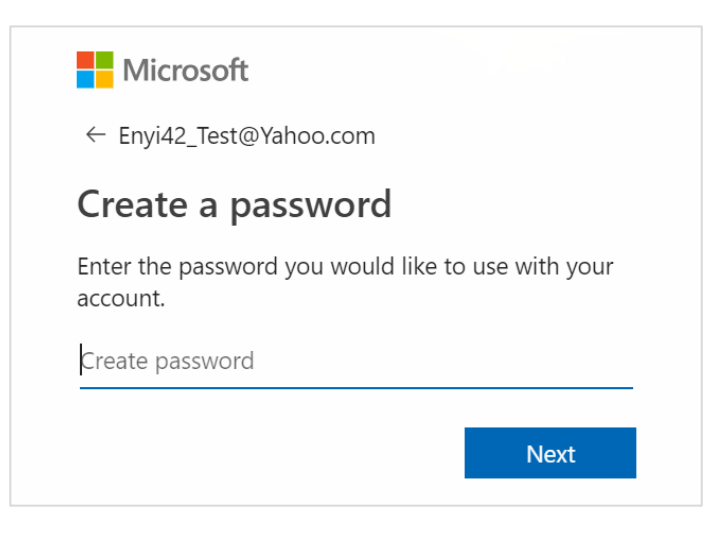

- 8. Enter a new password for your Microsoft account
- 9. Enter your **First** and **Last Name**:

| ← Enyi42_Test@Yahoo.com                  | n                  |
|------------------------------------------|--------------------|
| Create account                           |                    |
| We need just a little more i<br>account. | nfo to set up your |
| First name                               |                    |
| Last name                                |                    |
|                                          | Next               |

# 10. Enter your Date of Birth

| Micro                                                       | osoft                |                   |   |
|-------------------------------------------------------------|----------------------|-------------------|---|
| ← Enyi42_                                                   | Test@Yahoo.com       | ı                 |   |
| Add de                                                      | etails               |                   |   |
| We need ju                                                  | st a little more in  | fo to set up your |   |
| account.                                                    |                      |                   |   |
| account.<br>Country/reg                                     | gion                 |                   |   |
| account.<br><b>Country/re</b><br>United Sta                 | <b>gion</b><br>tes   |                   | • |
| account.<br>Country/reg<br>United Sta<br>Birthdate          | <b>gion</b><br>tes   |                   | Ţ |
| account.<br>Country/reg<br>United Sta<br>Birthdate<br>Month | gion<br>tes<br>▼ Day | ▼ Year            | • |
| account.<br>Country/reg<br>United Sta<br>Birthdate<br>Month | gion<br>tes<br>V Day | ▼ Year            | • |

### 11. Verify your email address and enter the code sent to your mailbox

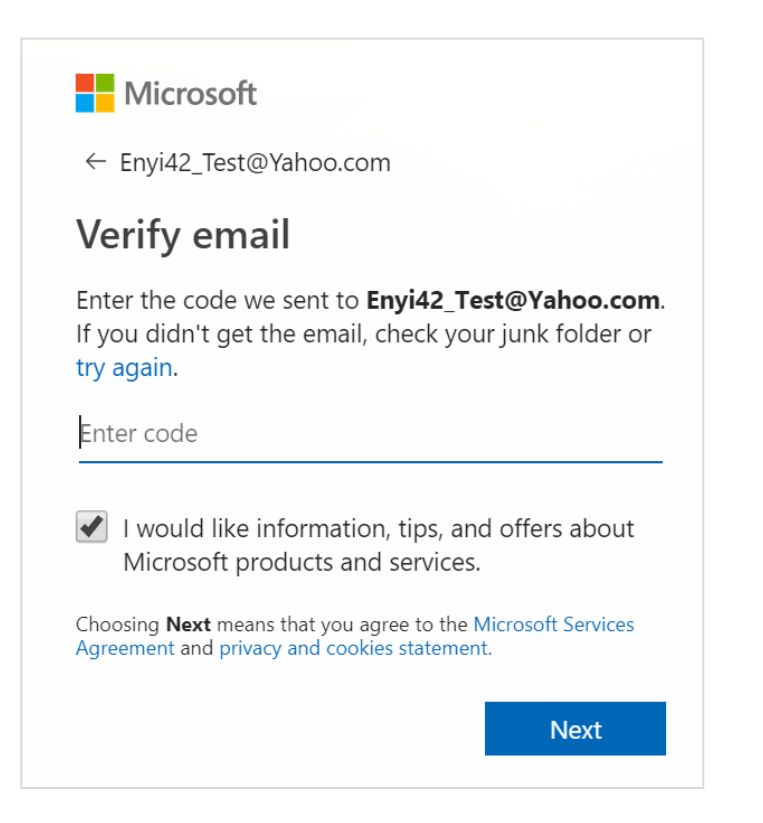

#### Example of verification email in your Inbox:

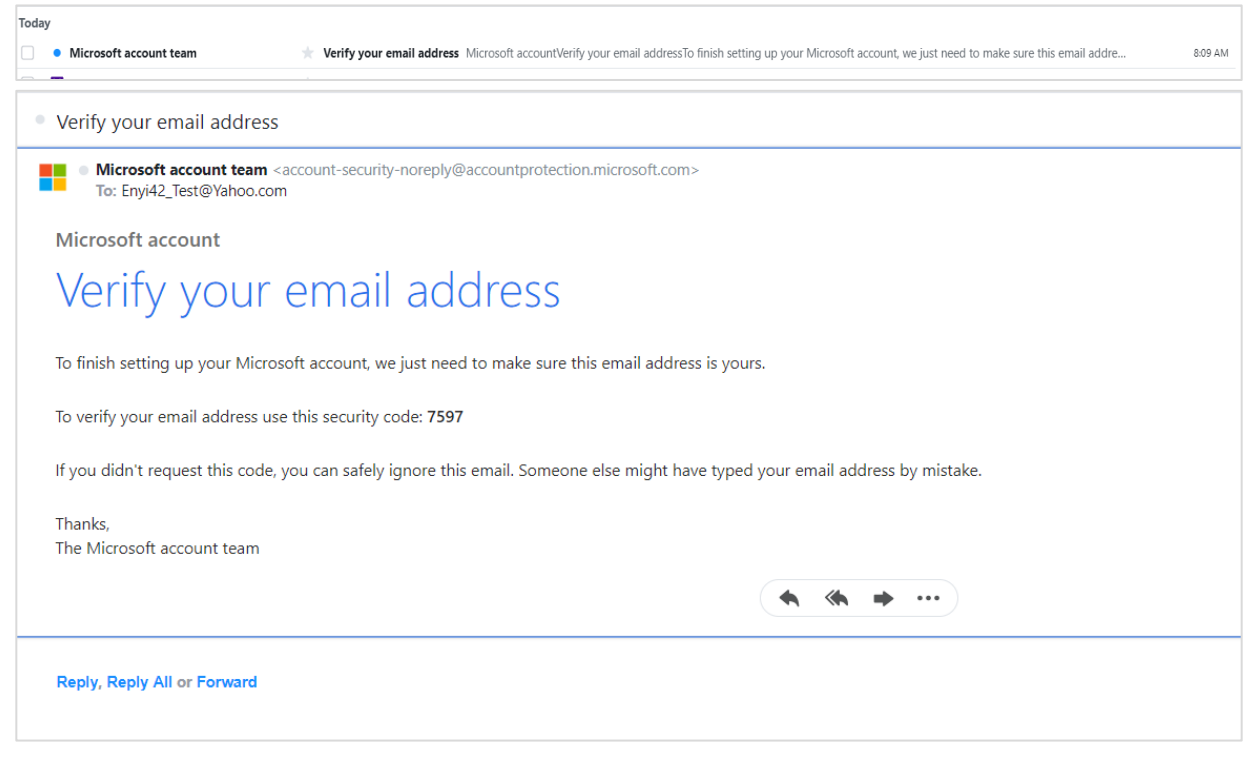

# 12. Complete the secondary validation and then click Next

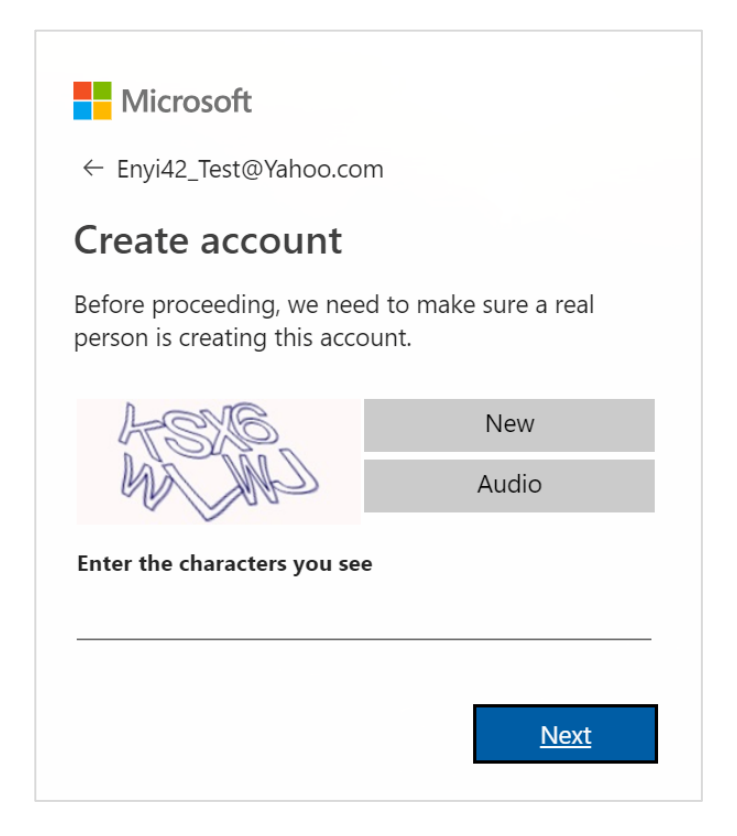

13. Verify your Information is accurate and click Looks Good!

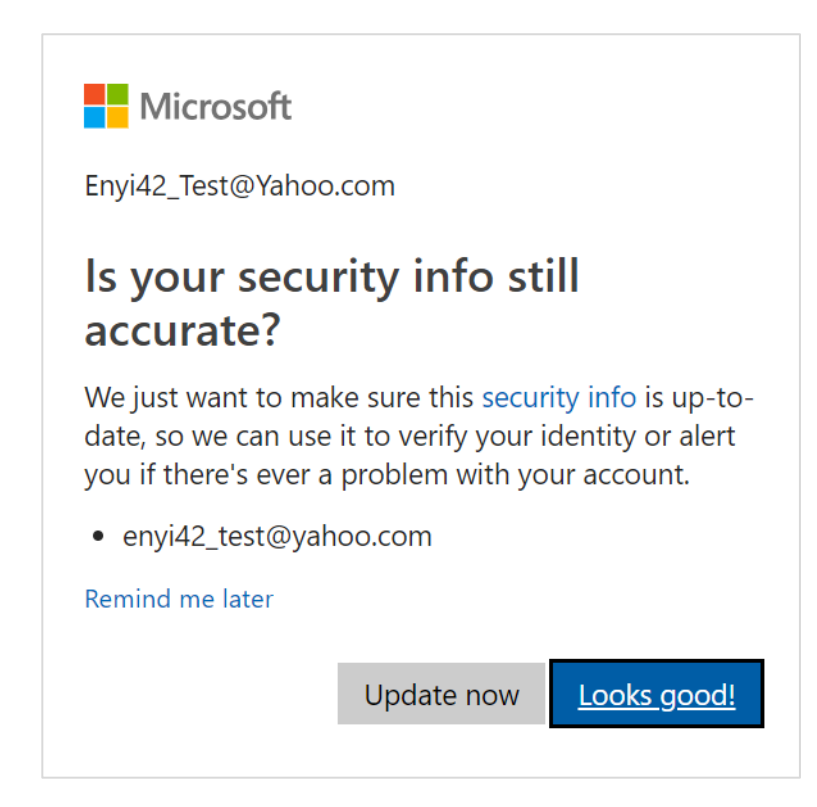

Microsoft Account Your info Privacy Security Rewards Payment & billing v Services & subscriptions Devices Family  $\mathbb{S}$ 圮 yan Yan -Enyi42\_Test@Yahoo.com Set up a way to pay Earn & redeem points Manage you O Add a profile picture Payments & billing Microsoft Rewards Devices Tell me more > Add a device Set up > More actions  $\checkmark$ Redeem gift cards and codes Find out how to redeem and load gift cards and codes to your Microsoft account Learn more >

### You should now be logged into your personal Microsoft Account Portal

14. Select an option for staying signed in

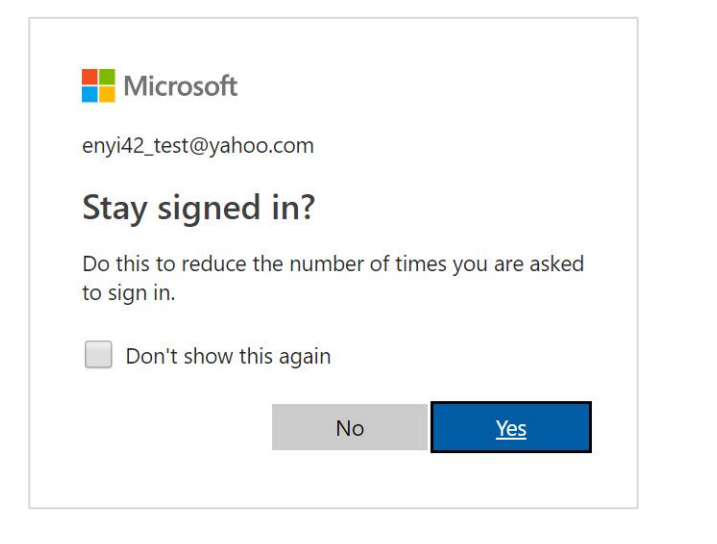

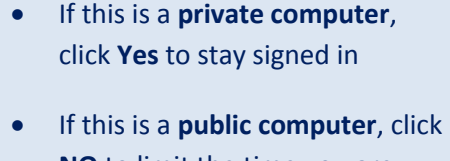

If this is a public computer, click
NO to limit the time you are signed in

You should now be able to view the encrypted email:

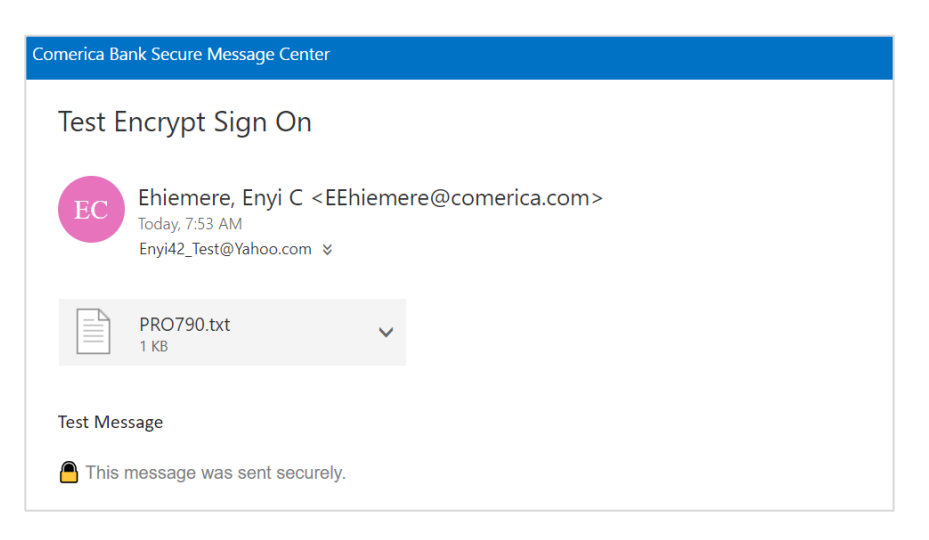